## С

## 0

\_\_\_g \_\_\_n \_\_4

iRidium panels can connect to the AMX controller in the local network or via the Internet. For switching between Wi-Fi (local network) and 3G (Internet, remote connection) it is required to create buttons which will initiate change of the connection settings. At that two variants are possible:

| n                                                                                                    |
|----------------------------------------------------------------------------------------------------|
| t                                                                                                    |
| <ul> <li>S 1. If the project is created in TPDesign4, then for changing the connection settings you should use the command which is formed in TPDesign4 (Button Command Output) or can be</li> <li>sent to iRidium panels from the AMX controller:</li> </ul>   |
| E Syntax of the command for switching properties in TPDesign4:                                                                                                    |
| a<br><u>IR_</u> MARAMETERS- <host>,<port>,<login>,<password>,<panel_id><br/>p<br/>l</panel_id></password></login></port></host>                                                                                                    |
| <ul> <li>O</li> <li>2. If the project is created in <u>iRidium GUI Editor</u> then for changing the connection</li> <li>f settings you can use the iRidium Script command which is formed in the Script Editor tab of</li> <li>I iRidium GUI Editor.</li> </ul> |
| p<br>l Syntax of the command for switching properties in iRidium GUI Editor:<br>e                                                                                                    |
| <pre>IR.GetDevice("AMX").SetParameters({Host: "<host>", Port: "<port>", DeviceID:<br/>"<panel_id>",</panel_id></port></host></pre>                                                                                                    |
| Login: " <login>", Password: "<password>"});<br/>i</password></login>                                                                                                    |
| <sup>n</sup><br>Example of Implementing for TPDesign4                                                                                                    |

## \_\_\_\_\_o If the control panel should hold the connection with the system when the panel is out of the limits of the Wi-Fi network of the system, you need to set up the switch between the Internet and the local network.

The<sup>e</sup>remote mode suggests connection to the system via the Internet. At that the external IP-address or the domain name of the system to which you need to connect have to be used.

**A** In iRidium Wi-Fi/3G CANNOT be switched automatically. For switching between the Internet and the local network you need buttons with special settings. See the settings below.

A To control the system remotely you have to open the system for external access - to set up <u>the Port Forwarding Service</u>.

A To secure equipment from unauthorized access we recommend using secure connection

with the remote system (VPN).

## Setting up of the switch Wi-Fi/3G in iRidium projects:

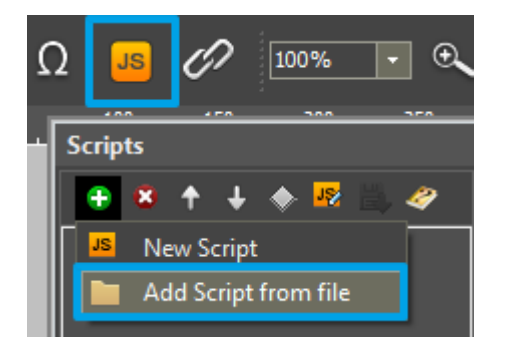

**1.** Open the script editor in iRidium GUI Editor.

**2.** Download and add into your project the template of the Wi-Fi/3G switch (Add Script from file): **download the template of the Wi-Fi/3G switch** 

The Wi-Fi/3G switch is performed with the help of the script function SetParameters

Setting up of parameters of the Wi-Fi/3G switch:

```
function Internal_1() // Function name
{
    IR.GetDevice('AMX').SetParameters({Host: "192.168.0.100", Port: "1319", DeviceID:
    "10001", Login: "Admin", Password: "Admin"); // Driver Name + Parameters
}
function External_1()
{
    IR.GetDevice('AMX').SetParameters({Host: "215.115.10.10", Port: "1319", DeviceID:
    "10001", Login: "Admin", Password: "Admin"});
}
```

Indicate in the command settings:

• Function name - the name of the switch function (command). Two functions cannot have the same

name in a project.

- Driver Name the name of the driver which parameters are changed
- Parameters the set of the switch parameters which you need to apply to the driver

Assign commands to buttons:

- 1. Select the button which will be responsible for the Wi-Fi/3G switch.
- Open the properties of the button: Object Properties > Programming
- 2. Open  $\underline{Macros\ Editor}$  of the button for the Press or Release events
- 3. Select the  $\ensuremath{\textbf{Script}}\xspace$  Call command and add it by double-clicking on it
- 4. Select the name of the function you want to activate in the drop-down list. Create the command.

| ET# Advanced_                                                                                             | reconnect_  | ▼ 150.     |                         |                                                                                                    | a DunTegn                                                                                                    |
|----------------------------------------------------------------------------------------------------|-------------|------------|-------------------------|----------------------------------------------------------------------------------------------------|----------------------------------------------------------------------------------------------------|
| OBJECT PROPERTIES                                                                                         |             |            | Wi-Fi / 3G reconnection | Macros Editor On Release Event                                                                                                    |                                                                                                    |
| General                                                                                                   | Programming | States 200 |                         | Macros                                                                                                    | Commands 5                                                                                                    |
| General<br>O) Relations<br>(0) Press<br>(1) Release<br>(1) Release<br>(1) Release<br>(2) Hold<br>(0) Howe | Programming | States 252 | Choose connection mode: | X + + 10 Be m       Image: Discretion in the second second se | Send Token     Send Token     Delay     Sorpt Cal     Sorpt Cal     Show Keyboard     Marmize(for Windows)     Execute     Press To Add Command To Macros |
|                                                                                                    |             |            |                         |                                                                                                    |                                                                                                    |

Set up access to the equipment from the Internet:

In order to do that open the equipment ports for remote access.

Download the example of the Wi-Fi/3G switch (project) >>

<u>↑ Back</u>